## **IMAGES for TICKETS**

You can associate image files to specific tickets, trucks, drivers, trailers, shippers and carriers. We have numerous available settings in Tickets, Setup Menu, System Configuration, Image Settings.

| GG mage setap                                                                               | _  |    | ×     |
|---------------------------------------------------------------------------------------------|----|----|-------|
|                                                                                             |    |    |       |
| Use Image Files? Y                                                                          |    |    |       |
| Image Folder ITMS\TKWIN\IMAGE\                                                              |    |    |       |
| Common Image Folder? Y (Yes-All Images in Above Folder, No-Seperate Folder for Each Ticket) |    |    |       |
| Use Driv/Truck/Trail Images? Y                                                              |    |    |       |
| Use Shipper/Carrier Images?                                                                 |    |    |       |
| Add Image Default Folder                                                                    |    |    |       |
| Move or Copy Images C (Copy will Leave Image in Original Folder)                            |    |    |       |
|                                                                                             |    |    |       |
|                                                                                             |    |    |       |
|                                                                                             |    |    |       |
|                                                                                             |    |    |       |
|                                                                                             |    |    |       |
|                                                                                             |    |    |       |
|                                                                                             |    |    |       |
|                                                                                             |    |    |       |
|                                                                                             |    |    |       |
|                                                                                             |    |    |       |
|                                                                                             | ОК | Ca | ancel |

Use Image Files: Y

**Image Folder**: For example T:\TMS\TKwin\IMAGE\ (this can be any folder, any location-your choice)

**Common Image Folder**: Yes, uses the above Folder - No, uses an individual folder for each ticket (PROGRAM CREATES WHEN YOU HIT F4).

You can also "turn on" imaging for Drivers, Trucks, Trailers, Shippers and Carriers.

Add Image Default Folder refers to the storage folder for the ADD IMAGE button found on the Ticket screen. No need to use the naming protocol explained below when using the ADD IMAGE button, as this procedure will properly name the file as it moves or copies (as specified in the next question) from the storage folder to the proper folder for recall.

**Image Naming Protocol** using the following prefixes: DRIV followed by the driver id and name of file TRUCK followed by the truck id and the name of file TRAIL followed by the trailer id and the name of file SHIP followed by the shipper id and name of file CARR followed by the carrier id and name of file

After filling in (or editing) your customized Image Settings, close out Tickets and re-open for your changes to take effect.

## Other handy Image tidbits:

TMS Digital Support can set up an Image \* alert for you on your browser screens if desired. This will let you know there are images attached to this ticket, truck, trailer, shipper etc.

You may put any type of file in the images folders, however, if you use any other file besides a jpg or bmp file (such as TXT or PDF) you will need to right click on the file to open it, instead of clicking the open button.